## 不審者情報マップ及び投稿画面

※画面はイメージであり、公開の画面とは一部異なる部分があります。

2

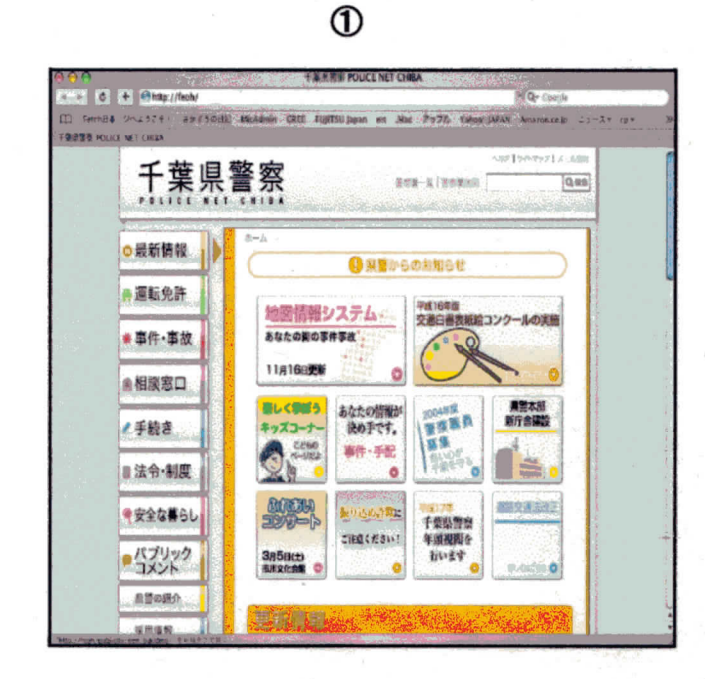

「安全な暮らし」を選択した後、「くらしの安全マップ」 クリックする事により次の画面が表示される。

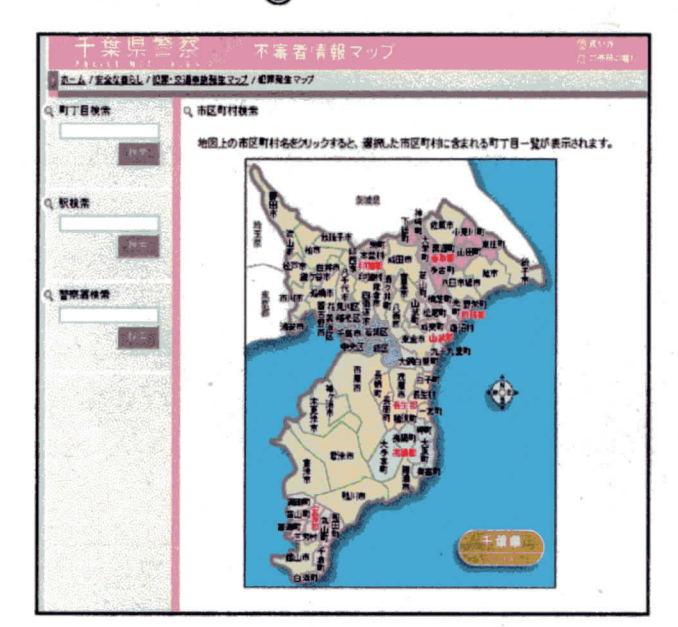

見たい市町村をクリックする事により、次の詳細 地域選択画面が表示される。 <section-header><section-header><section-header><section-header><section-header><section-header><section-header>

「不審者情報マップ」をクリックする事により 次の画面が表示される。

4

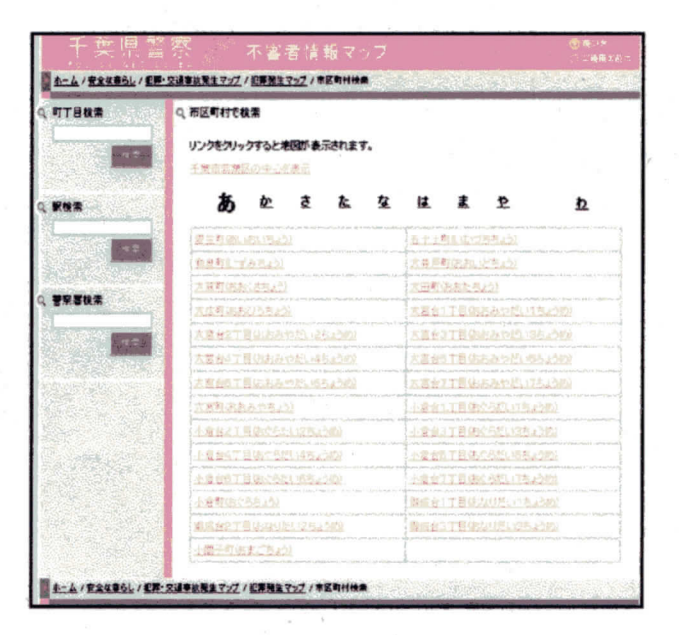

見たい地域をクリックする事により、次の地図画面 が表示される

3

5

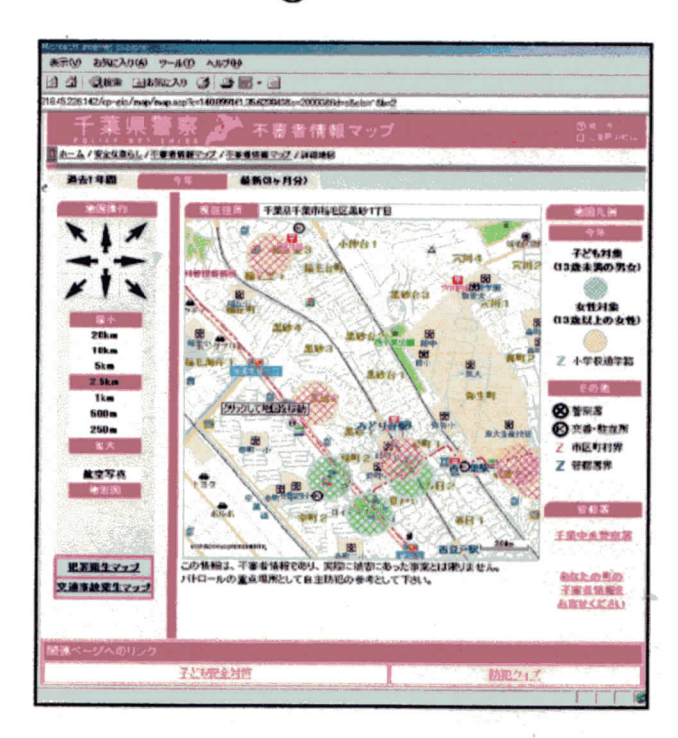

不審者情報については、最新(3ヶ月分)ページ でのみご覧いただけます。 ファイル(を) 雪葉(を) 表示(な) おきしころり(な) ツール(な) ヘルプ(な) 19 120 × 借線内容等の構設のため、メールアドレスは必ずご入力下さい。 この投稿課題は、地域の留な人が支持なの不著者に関する情報を、 管報書要求したいてが代替するための報差すのので、 著者書表示明確認して活動は意いておりません。 著者時期以外の投稿は、電音本レベーンの「<u>ニールを行</u>りきご利用下さい。 75 住所 氏名 連絡先(電 話) メールアドレス メールアドレ ス 確認用 件名 メッセージ -内容 -リセット 確認 Act = 128-291

閲覧者が不審者情報を投稿する画面

6